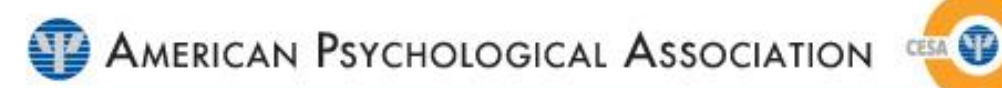

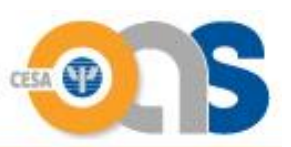

# **CESA OAS**

# Guide to CESA online application system

The CESA online application system (CESA OAS) is an electronic system that allows for extensive narrative responses and unlimited file uploads for supporting documents. The application is segmented into the various application Standards (A-G) that need to be met in order to become an approved CE sponsor by APA.

# CESA OAS

## Guide to CESA online application system

Your username and password provide access to the system and visibility to your sponsor organizations' application records.

#### Logging into the CESA Online Application System

- 1. Navigate to <u>https://cesaoas.apa.org</u> and enter your username and password If you have forgotten your username please contact <u>SEducation-</u> <u>CESAS@apa.org</u> and they can assist you.
- 2. Your organization user name consists of your email address followed by ".cesaoas".
- 3. If your organization email is <u>ABC@CG.com</u>, then your user name would be <u>ABC@CG.com.cesaoas</u>
- 4. Your password
- 5. Click Login
- 6. If you forgot your password, please use this link to create a new one.
- 7. If you are planning to pursue sponsorship, this link will initiate the process of creating your account in the system.

| Login                                                                                                  |  |
|----------------------------------------------------------------------------------------------------|--|
| Reminder - CESA OAS usernames will end in ".cesaoas". 2                                                |  |
| Username<br>Username 3                                                                                 |  |
| Password 4                                                                                             |  |
| Login 5                                                                                                |  |
| Forgot Password 6                                                                                      |  |
| If you need to sign up for an account to access CESA OAS, please navigate to the Account Request Form. |  |
|                                                                                                    |  |
|                                                                                                    |  |
|                                                                                                    |  |
|                                                                                                    |  |

### Forgot your password

If you have forgotten your password, you can reset it via the Forgot Password link on the Login page.

- 1. Enter your email address
- 2. Click Submit

| C Attps://cesaoas.apa.org/cesaF | rgotYourPassword                                                                                                    |  |
|---------------------------------|----------------------------------------------------------------------------------------------------|--|
|                                 |                                                                                                    |  |
|                                 | Forgot Your Password                                                                                                    |  |
|                                 | Reminder - CESA OAS usernames will end in ".cesacas".                                                                     |  |
|                                 | Please enter your username below and a temporary password reset link will be sent to<br>your corresponding email address. |  |
|                                 | Username                                                                                                    |  |
|                                 | Submit 2                                                                                                    |  |
|                                 |                                                                                                    |  |
|                                 |                                                                                                    |  |
|                                 |                                                                                                    |  |
|                                 |                                                                                                    |  |
|                                 |                                                                                                    |  |
|                                 |                                                                                                    |  |
|                                 |                                                                                                    |  |
|                                 |                                                                                                    |  |
|                                 |                                                                                                    |  |

#### Creating a new CESA account

If you are planning to pursue sponsorship, you can initiate the process by clicking on the Account Request Form available on the login page.

- 1. Fill all required fields A through K
- 2. Submit request
- 3. The process of creating your account will take some time, and you will receive an email to inform you of the completion of the process.

| Please complete the contact information below<br>Our office typically receives a high volume of re<br>order in which they are received. Therefore, it is | r, which represents your organization's primary contact for all C<br>equests to create organization profiles throughout the year, and<br>s important that individuals plan accordingly to avoid late fees i | ESA related application information and follow-<br>I particularly so as we approach application revie<br>or missed deadlines. | printeraction with the American Psychological Association.<br>w cycles (see our website for relevant dates). Please be aware th | nat the office will process these in |
|----------------------------------------------------------------------------------------------------|----------------------------------------------------------------------------------------------------|----------------------------------------------------------------------------------------------------|----------------------------------------------------------------------------------------------------|--------------------------------------|
| Organization A                                                                                                    |                                                                                                    |                                                                                                    |                                                                                                    |                                      |
| First Name B                                                                                                    | Last Name                                                                                                    |                                                                                                    |                                                                                                    |                                      |
| Mailing Address                                                                                                    | City 🕒                                                                                                    | State <b>F</b>                                                                                                    | Zip Code                                                                                                    |                                      |
| Phone                                                                                                    | Phone Extention                                                                                                    | -None-                                                                                                    | •                                                                                                    |                                      |
| Fax                                                                                                    | E-mail J                                                                                                    |                                                                                                    |                                                                                                    |                                      |
| Web Address e.g.(http://www.example.com)                                                                                                    | K                                                                                                    |                                                                                                    |                                                                                                    |                                      |
|                                                                                                    |                                                                                                    |                                                                                                    |                                                                                                    |                                      |

#### The system includes different tabs that each have a specific objective

- 1. Home Tab: Once you have successfully logged into the system you will be taken to the Home tab. Please review any messages (item 9) as well as any updates that are listed on the right hand side of the page (item 10). From this tab you can also view the Action Center, a place holder for all items you should be working on (item 11)
- 2. Info Tab: General information and guidelines
- 3. My Profile: Provides you the ability to modify your organization information.
- 4. Applications: This tab will provide you the ability to start, edit and review any application that you have.
- 5. Annual Report: If your organization was approved for two or five years, you will be required to submit an annual report that will be available on this tab.
- 6. Certificates: This tab will provide you access to all certificates generated to your organization from the system.
- 7. Payments: All financial transactions can be conducted via this tab.
- 8. Log out

| 1 2<br>Horne Info My                                                                                              | 3 4 5<br>Profile Applications Annual I                                                                                        | P = m C     ← cessoas.aps.org       6     7       8       Certificates       Payments       Logout                                                                                                    | <u>ි</u> ද  (                                                                                                    |
|----------------------------------------------------------------------------------------------------|----------------------------------------------------------------------------------------------------|----------------------------------------------------------------------------------------------------|----------------------------------------------------------------------------------------------------|
| Welcome to the CE                                                                                                 | E Sponsor Approval Online Ap                                                                                                  | plication System (CESA OAS)                                                                                                    |                                                                                                    |
| Current Status: (<br>Next Application                                                                             | Current Sponsor<br>Due: Spring 2017                                                                                           |                                                                                                    | CESA OAS Updates<br>• June 27, 2016: For sponsors who have an annual<br>record or application due, they can begin working on                                                                                                    |
| Please Review<br>Please note that all appr<br>not fees during the resp<br>Please review any curre<br>his section. | roved sponsors who have received 2-y<br>sective Spring or Fall cycle for which ap<br>nt applications, annual reports and/or p | ear or 5-year approval decisions are responsible for submitting their annual report<br>proval was granted. All current actions are tracked below in the Action Center.<br>payments that need attention. As items are completed they will be removed from | <ul> <li>meir annual report or application for the year leading<br/>up to the due date. Please note that both submission<br/>and payment for annual reports and applications will<br/>remain consistent with the submission and payment<br/>dates specified for the respective reporting cycle.<br/>Remember: applications and annual reports will only<br/>be visible to sponsors according to their respective<br/>approval status.</li> <li>June 1, 2016: Application Email Reminder sent for<br/>sponsors due in Fail 2016</li> <li>January 6, 2016: Annual Report Email Reminder sent<br/>for sponsors due in Spring 2016</li> <li>January 1, 2016: CESA QAS launcheal</li> <li>December 1, 2015: As we 'Go Green', all<br/>communications will be conducted via the CESA QAS</li> </ul> |
| Action Center                                                                                                    |                                                                                                    |                                                                                                    | and we will no longer send correspondence via post.                                                                                                    |
| Action Center<br>Please review all of your                                                                        | r account's current actionable items be                                                                                       | low.                                                                                                    | and we will no longer send correspondence via post.                                                                                                    |
| Action Center<br>Please review all of your<br>Details                                                             | r account's current actionable items be<br>Status                                                                             | low.<br>CESA Item                                                                                                    | and we will no longer send correspondence via post.                                                                                                    |
| Action Center<br>Please review all of your<br>Details<br>Application                                              | r account's current actionable items be<br>Status<br>Review Assigned                                                          | low.<br>CESA Item<br>Spring 2016 - Temp Sponsor Account 7 - CESA Application                                                                                                    | and we will no longer send correspondence via post. Due Date 2/20/2016                                                                                                    |
| Action Center<br>Please review all of your<br>Details<br>Application<br>Annual Report                             | r account's current actionable items be<br>Status<br>Review Assigned<br>In Progress                                           | low.<br>CESA Item<br>Spring 2016 - Temp Sponsor Account 7 - CESA Application<br>Fall 2016 Report for Temp Sponsor Account 7                                                                                                    | and we will no longer send correspondence via post.           Due Date           2/20/2016           8/28/2016                                                                                                    |

#### **Information Tab**

This tab contains application tips and suggestions. Please read through this section at least once to become familiar with some additional resources and recommendations to make the application process as easy as possible.

- 1. Link to CESA OAS User Guide
- 2. Link to relevant materials
- 3. Link to CESA website and the resources available there
- 4. Link to estimated turnaround time for CESA application cycle
- 5. A reference to different spell-checkers provided by different browsers

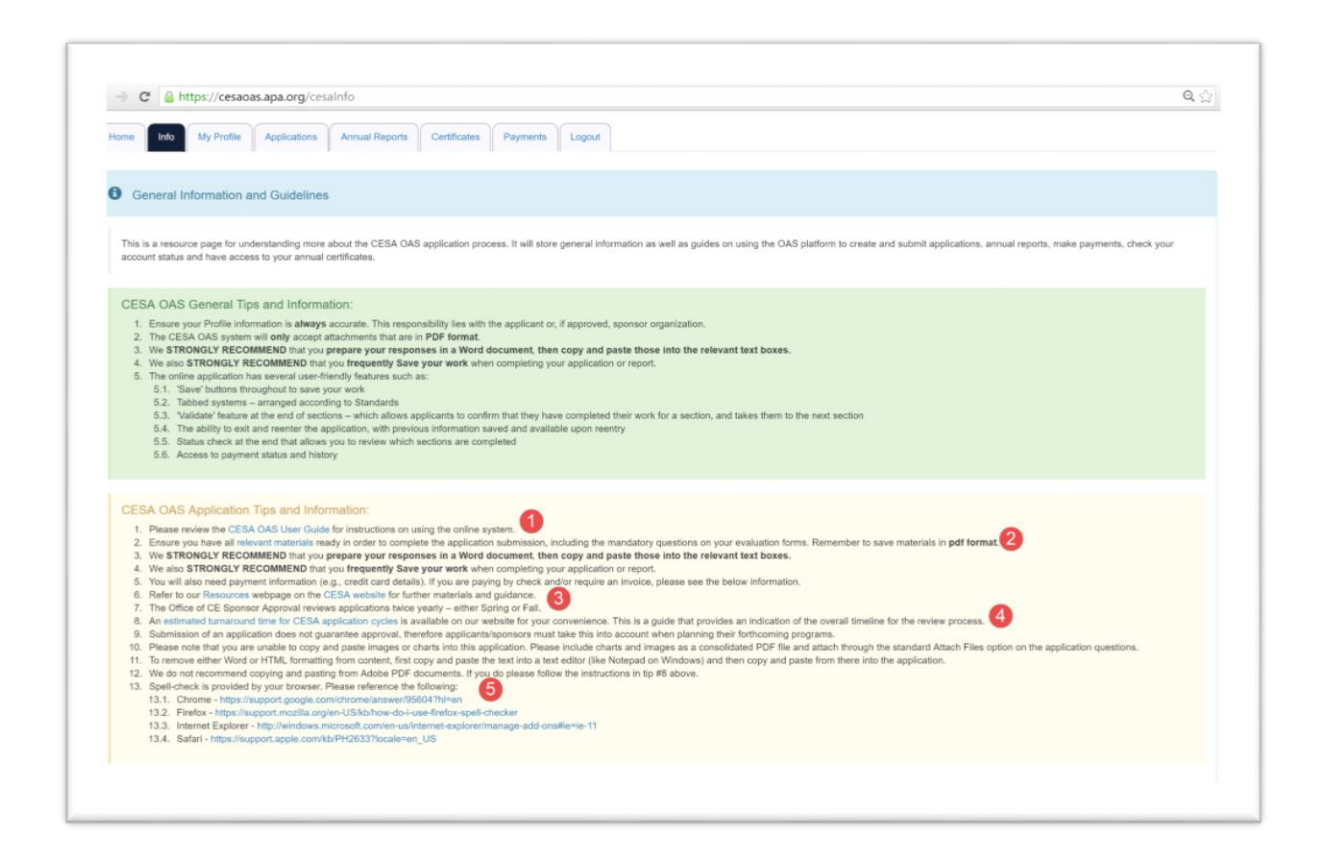

### **My Profile Tab**

This tab provides you the ability to modify your organization information.

1. Click on Edit if you need to change any of the information we have on record.

| one Info My Profile Applications                     | Annual Reports Certificates Payments Logo                | 4                                          |                                                  |                                                |
|------------------------------------------------------|----------------------------------------------------------|--------------------------------------------|--------------------------------------------------|------------------------------------------------|
| Profile Information                                  |                                                          |                                            |                                                  |                                                |
| Any undate to your any estimation multi-sell require | CEEA approval. Once analyzed the undeternal sectors on   | sus Broffie Inb. Descuerte for charmen in  | emails cannot be completed up the Bootle same a  | od instead must be sent directly in CEEA admin |
| at BEducation-CESAS@apa.org.                         | cocor approval. Once approves, the spasse will appear on | your interne lab. Hergarots for unanges to | tenans cannot be completes via the Prone page, a | na insteas mas or seni onesty is 04 on asmin   |
| Organization                                         |                                                          | Web Address                                |                                                  |                                                |
| CESA Test Account                                    |                                                          |                                            |                                                  |                                                |
| Mailing Address                                      | City                                                     |                                            | State                                            | Zip Code                                       |
| 2546 S Arlington Mill Drive Apt E                    | Artington                                                |                                            | VA                                               |                                                |
| CE Primary First Name                                | CE Primary Last Name                                     |                                            |                                                  |                                                |
| Test                                                 | Name CESA                                                |                                            |                                                  |                                                |
| Phone                                                | Phone Extension                                          | Fax                                        | E-r                                              | al                                             |
| (202) 555-1234                                       |                                                          |                                            | yh                                               | arb@apa.org                                    |
| E41 1                                                |                                                          |                                            |                                                  |                                                |
|                                                      |                                                          |                                            |                                                  |                                                |
|                                                      |                                                          |                                            |                                                  |                                                |
|                                                      |                                                          |                                            |                                                  |                                                |
|                                                      |                                                          |                                            |                                                  |                                                |
|                                                      |                                                          |                                            |                                                  |                                                |
|                                                      |                                                          |                                            |                                                  |                                                |
|                                                      |                                                          |                                            |                                                  |                                                |
|                                                      |                                                          |                                            |                                                  |                                                |
|                                                      |                                                          |                                            |                                                  |                                                |

After updating all required fields, you need to submit those changes

- 1. Submit update request
- 2. Cancel that request

|                                                         | E-E record               |                      |       |                              |                                                   |
|---------------------------------------------------------|--------------------------|----------------------|-------|------------------------------|---------------------------------------------------|
| Profile Information                                     | Euro record              |                      |       |                              |                                                   |
|                                                         | Organization             | Web Address          |       |                              |                                                   |
| Any update to your organization profile will require CE | CESA Test Account        |                      |       |                              | , and instead must be sent directly to CESA admit |
| at SEducation-CESAS@apa.org.                            | Mailing Address          | City                 | State | Zip Code                     |                                                   |
| Organization                                            | 2040 B Artington inte Dr | Anngon               | -     | ·                            |                                                   |
| CESA Test Account                                       | CE Primary First Name    | CE Primary Last Name |       |                              |                                                   |
| Maling Address                                          | 1111                     | Hame Caller          |       |                              | Zp Code                                           |
| 2546 S Arlington Mil Drive Apt E                        | (202) 655-1234           | Phone Extension      | Pak   |                              |                                                   |
| CE Primary First Name                                   |                          |                      |       | 0 0                          |                                                   |
| Test                                                    |                          |                      |       | Submit Update Request Cancel |                                                   |
| Phone                                                   |                          |                      |       |                              | mai                                               |
| (202) 866-1234                                          |                          |                      |       |                              | yharb@apa.org                                     |
|                                                         |                          |                      |       |                              |                                                   |
| 1.00                                                    |                          |                      |       |                              |                                                   |
|                                                         |                          |                      |       |                              |                                                   |
|                                                         |                          |                      |       |                              |                                                   |
|                                                         |                          |                      |       |                              |                                                   |
|                                                         |                          |                      |       |                              |                                                   |
|                                                         |                          |                      |       |                              |                                                   |
|                                                         |                          |                      |       |                              |                                                   |
|                                                         |                          |                      |       |                              |                                                   |

#### **Applications Tab**

On the application tab, you will have the ability to start a new application, edit an existing one or view an old application. The application is designed to only show you those types of applications that you are presently set up to apply for.

- 1. New sponsors will have the ability to target a specific cycle to apply to.
- 2. The system will show the relevant dates for that specific cycle selected.
- 3. Starting an application
  - a. Follow this link to start a CESA application.
  - b. Once CESA application is created, the system will offer a Homestudy Supplemental application.
- 4. Follow this link to start a Homestudy application.
- 5. List of archived applications.

| Into My Purfer Acutentina Arvest Reports Certificates Payments Logant                                                                                                    |                                                                                                    | er to family strategy from the family                                                                                                    |
|----------------------------------------------------------------------------------------------------|----------------------------------------------------------------------------------------------------|----------------------------------------------------------------------------------------------------|
|                                                                                                    |                                                                                                    | 1 (25%) Applications                                                                                                    |
| CESA Applications                                                                                                    |                                                                                                    | Noter (gli Other)                                                                                                    |
| tive Applications                                                                                                    |                                                                                                    | weight in the second second seco          |
| have no current applications. Antived applications can be found at the bottom of the page.                                                                                                    |                                                                                                    | Denko Applicati Cipera III parates                                                                                                    |
| eate Application - Options and Guidelines                                                                                                    |                                                                                                    | TOP description Pr 20 co                                                                                                    |
| SA CAAL allows for the selection of out-out of future application sprink. You may use the dispotion below to view the associated timelifes<br>are CESA or Homestidy CMp. One you have idented a primary application your application sprink is fixed in the system and will be used<br>rial 2014 Application Cycles • • • • • • • • • • • • • • • • • • •                                                                                                    | ns for each available syste. Ones pas-have determine which cycle you want to participate in, simple ensure the desired cycle is selected and dart a prinary<br>for all teawardsma gaing traved.                                                                                                    | NY hydrafin.                                                                                                    |
| ermore information on the dates in the limitine by hovering over each one.                                                                                                    |                                                                                                    | Aug backets Schelmann Prozent<br>< Canadam na Schelm - Schelm - Schelm van somer all approver a weit het aus de het het backet het de het verste verste en einer het de het met einer aus de het het met einer aus de het het met aus de het de het met aus de het de het met aus de het met aus de het de het met aus de het de het met aus de het de het met aus de het met aus de het met a<br>Aus de het met aus de het met aus de het met aus de het met aus de het met aus de het met aus de het met aus de het met aus de het met aus de het met aus de het met aus de het met aus de het met aus de het met aus de het met aus de he |
| e salected application cycle is .                                                                                                    | 0                                                                                                    | sandar, Beinn all fan ei in annanna.<br>3. Chada ei neb an annann an bha neonagairte tha ceal dhe Bhalan Apalante (fealann).                                                                                                    |
|                                                                                                    | Kong Color Color Co | the second second           |
| Fee: \$255.00 (\$322) for statisticational psychological associations and APA divisions).  Bitst Fait 2019 Application Cycle                                                                                                    | Prec \$305.00 (\$221 for statemetyronal psychological associations and APA divisions).  Start Fail 2019 Application Cyste                                                                                                    | Actived Applications                                                                                                    |
| plication Submission Process 1. Biordiari Agalontary Window - Typolohy we expect all sponsors to submit and pay for their application fee during this window of firm 2. Lash Proces - Bioh applications and payments are all supported any time time apend. Neasewere a late parently is applied to the appli<br>2. Colocus all only tipe acception of the colocus points where all the support Strategies Agalont Michae.                                                                                                    | , Buth events much happen within the window in order to avaid late penalties.<br>online process. It is imported to note that if where the application is not automated OR the payment is not made prior to this sendow, then a late live will be a                                                                                                    |                                                                                                    |
| week Manazakisti<br>I. Prys ana an kanada gigotora and not curvely approach to instact tormatoly programs (altern lines is no possibility for less rise<br>bacause para Homatody Supportending consolities and good the duration of para analysis approach it pays and the<br>Pay para estimated in a strateging to instact CC groups for large both man and the instancials, the pays and the<br>Support estimated in a strateging to instance CC groups for large both man and the instancials, the pays and the<br>Support estimated in a strateging to instance CC groups for large both man and the instance in the pays and the instance in the pays and<br>the strateging instance of the strateging and the instance in the pays and and the instance in the pays and and and and and and<br>the strateging and the strateging instance in the strateging and the instance integras, pays and and and and and<br>the strateging instance in the strateging and the strateging and the instance integras, pays and and and and and<br>the strateging instance in the strateging and the strateging and the instance integras, pays and and and and and and and and and and | addre alle a paseriari, se escenned har ps. ori, appi for he Henestud; Supplemental F ps hae a remum of ex pari M in you mai aplical<br>a kineschi, fagamentali corpacito si shi fa GSB aggistato, me he anti tra kineschi, Supplemental aggistato is a exed,<br>and and an annual tra chi a associatione in le mais analasti ne to you.<br>An addre and a annual tra chi a associatione in le mais analasti ne to you.                                                                                                    | non Na a                                                                                                    |
| chived Applications 5                                                                                                    |                                                                                                    |                                                                                                    |
|                                                                                                    |                                                                                                    |                                                                                                    |

- 1. For current sponsors the cycle will be set
- 2. Follow this link to start a CESA application
- 3. Follow this link to start a Homestudy application.
- 4. List of archived applications.

| -                                                                                                    | to Ny Posta                                                                                                    | ulotora                                                                                                    | Aread Reports   Cardinates   Payments                                                                                                    | Light                                                                                                    |                                                                                                    |                                                                                                    |                                                                                                    |                                                                                                    |
|----------------------------------------------------------------------------------------------------|----------------------------------------------------------------------------------------------------|----------------------------------------------------------------------------------------------------|----------------------------------------------------------------------------------------------------|----------------------------------------------------------------------------------------------------|----------------------------------------------------------------------------------------------------|----------------------------------------------------------------------------------------------------|----------------------------------------------------------------------------------------------------|----------------------------------------------------------------------------------------------------|
| CES/                                                                                                    | Applications                                                                                                    |                                                                                                    |                                                                                                    |                                                                                                    |                                                                                                    |                                                                                                    |                                                                                                    |                                                                                                    |
| Active J                                                                                                    | pplications                                                                                                    |                                                                                                    |                                                                                                    |                                                                                                    |                                                                                                    |                                                                                                    |                                                                                                    |                                                                                                    |
| for here                                                                                                    | na cument applications. I                                                                                                    | antined applica                                                                                                    | ations can be found at the bottom of the page.                                                                                                    |                                                                                                    |                                                                                                    |                                                                                                    |                                                                                                    |                                                                                                    |
| Innie                                                                                                    | Application - Option                                                                                                    | n and Guide                                                                                                    | stress                                                                                                    |                                                                                                    |                                                                                                    |                                                                                                    |                                                                                                    |                                                                                                    |
| The select                                                                                                    | ter application mole is 8                                                                                                    | ulleg 2017                                                                                                    | 3                                                                                                    |                                                                                                    |                                                                                                    |                                                                                                    |                                                                                                    |                                                                                                    |
| 1100                                                                                                    | 2                                                                                                    |                                                                                                    | Daniel I.                                                                                                    | uganatus mediat -                                                                                                    |                                                                                                    | 211                                                                                                    | 829 101                                                                                                    | -Law Penal-                                                                                                    |
| 4 - 1<br>- 1 - 50<br>2 - 14<br>2 - 14<br>2 - 14<br>- 50<br>- 50<br>- | The SDD of Back for a<br>Antimative 2000 of the<br>Antimative 2000 of<br>an Extension Sub-<br>and Antipation Western<br>and Antipation Sub-<br>states and a sub-<br>states and a sub-<br>states and a | ela responsa pro-<br>no- Typically we no-<br>no and payment<br>di ug to two news<br>ar and not curre<br>oppermental ag-<br>ma to centact o<br>philadori in prog<br>a interestant | including at executions and diff accesses;<br>including at each and access and access and | Reation for during the vehicles of<br>r a temporary is applied to the ap<br>low.<br>Here there is no possibility to the in-<br>tertainty and the second second second<br>applications of the second second second<br>explosition of the second second second<br>data spectra application will become 1 | • Pre-Listo (1926)     • Pre-Listo (1926)     • Pre-Listo (1926 | tr energiend psychologies<br>refer to most bite permittes.<br>In the application: is not automatic<br>for the application: is not automatic<br>autor access, then the<br>application of the matic avail<br>application of the automation is t | e ansonations and APA down<br>of OR the permit is not made<br>backetische // you have a nitro<br>mad be het formation // Dage<br>and for you. | ms)<br>gante to this weakles, free a later the optimization<br>stream of one game left on your recent application. The<br>merectal application is warved. |
| heating                                                                                                    | <b>Created Date</b>                                                                                                    | Blains                                                                                                    | Decision                                                                                                    | Apprivation Title                                                                                                    | Your Organization Name                                                                                                    |                                                                                                    |                                                                                                    | Review Rep                                                                                                    |
| Action                                                                                                    |                                                                                                    | Feaked                                                                                                    | Approve - Cine Veer                                                                                                    | Spring 2011                                                                                                    |                                                                                                    |                                                                                                    |                                                                                                    | Renna Rep                                                                                                    |
| Action<br>View                                                                                                    | NEZOTE 1 DE PM                                                                                                    | Prestant                                                                                                    | Approve - Conditional un CEISA Approval                                                                                                    | Taring 2018 -                                                                                                    |                                                                                                    |                                                                                                    |                                                                                                    | Theolone Harpo                                                                                                    |

Once you select an application to complete, you will be taken to the application form where you can begin entering your information.

PLEASE read the information on the Start section regarding saving and validating your form. The two ways of saving your application are critical as we don't want any data to be lost as you work through this process.

Let's walk through what you're seeing as this view will be consistent throughout your time filling out the application.

- Application Menu Use this for navigating between sections of the application. NOTE – as you click from section to section, the application does not save your data. We recommend either finishing a section and Validating OR executing a general Save.
- 2. Important Notes As you move through the application you will see critical information pieces at the start of each section. Please read these before you proceed to fill out your information.
- 3. Validate and Continue Once a section is fully completed you should click on this button. This will execute a final check of the section and, if all is well, it will pass you to the next section. Otherwise you will receive an error message alerting you to a problem. NOTE you must either fix the errors or execute a general Save before proceeding to another section or leaving the application.
- 4. General Save Use this whenever you have completed a complex question or a series of questions. This will execute a save that will allow you to leave the section or application completely. You MUST receive confirmation of a successful save before leaving. If there is an error on the page, this General Save will also alert you to that issue.

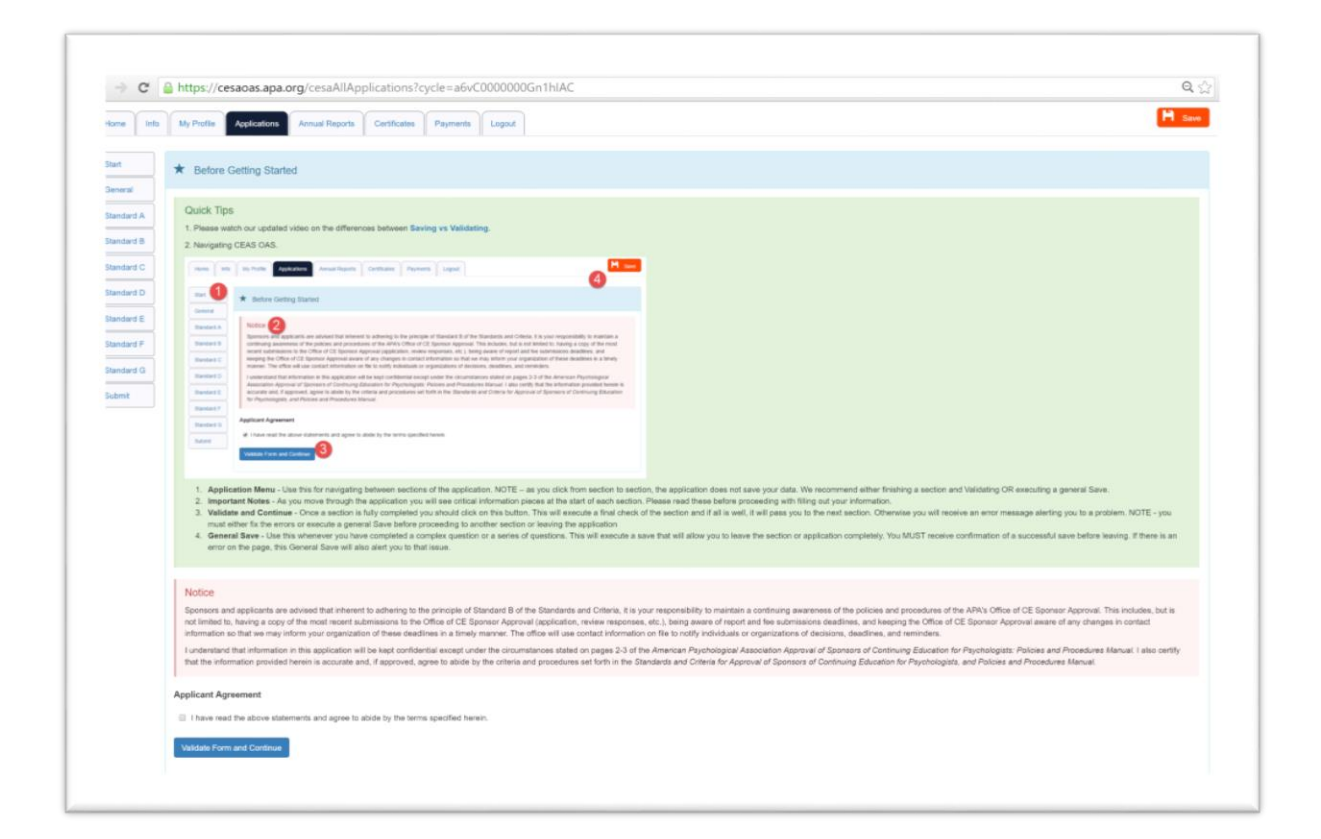

Application Submission – Once you have all Standards completed (you can check your progress at any time by clicking on the Submit menu item) you can then Submit your application – Once you submit your application you will lose Edit access to it, however you will have Read Only access instead. Also note that the Submit Application button is disabled until all sections are Valid and Complete. Below is a screenshot of an application that is ready to be submitted.

| view and Fina                               | alize                                                                                                    |
|---------------------------------------------|----------------------------------------------------------------------------------------------------|
| Application<br>THIS APPLICA<br>FALL DEADLII | Fee<br>ITION WILL NOT BE REVIEWED UNLESS ACCOMPANIED BY THE APPROPRIATE FEE. APPLICATIONS RECEIVED AFTER THE SPRING OR<br>NES WILL BE RETURNED TO THE APPLICANT OR CHARGED A LATE FEE. |
| Start Vali                                  | d and Complete                                                                                                    |
| General                                     | Valid and Complete                                                                                                    |
| Standard A                                  | Valid and Complete                                                                                                    |
| Standard B                                  | Valid and Complete                                                                                                    |
| Standard C                                  | Valid and Complete                                                                                                    |
| Standard D                                  | Valid and Complete                                                                                                    |
| Standard E                                  | Valid and Complete                                                                                                    |
| Standard F                                  | Valid and Complete                                                                                                    |
| Standard G                                  | Valid and Complete                                                                                                    |

#### **Annual Report Tab**

For sponsors approved for two or five years, you will need to use the system to maintain your current approval status. For those of you filling out your annual report, one has already been created for you and you can start it by navigating to the Annual Report tab and clicking on Start Report. Be sure to only click Submit once you have FULLY completed your Annual Report, and this should occur within your relevant submission cycle and prior to the respective deadline date. Annual reports will become Read Only once you have submitted.

- 1. Action triggers
- 2. Annual report status
- 3. Annual report due date

| re Info My Profile Applications Annual Reports Certificates Playments Logout |               |             |
|------------------------------------------------------------------------------|---------------|-------------|
| CESA Annual Reports                                                          |               |             |
| ly Annual Reports                                                            |               |             |
| Action Report Title Vour Organization Name                                   | Status        | Due Date    |
| Start Report 1 Spring 2017 Report for                                        | 2 Not Started | 3 2/28/2017 |
|                                                                              |               |             |
|                                                                              |               |             |
|                                                                              |               |             |
|                                                                              |               |             |
|                                                                              |               |             |
|                                                                              |               |             |
|                                                                              |               |             |
|                                                                              |               |             |
|                                                                              |               |             |
|                                                                              |               |             |
|                                                                              |               |             |

#### **Certificate Tab**

If you are an active sponsor in good standing, you can access your current certificate via the Certificates tab.

- 1. Certificate title, and access to the certificate for print/save
- 2. 'Valid from' date
- 3. 'Valid to' date

| Ligaz                                                                               |                                                                                                    |
|-------------------------------------------------------------------------------------|----------------------------------------------------------------------------------------------------|
|                                                                                     |                                                                                                    |
|                                                                                     |                                                                                                    |
| ar) were received by the APA Office of CE Sponsor Approval. Please retain this cert | If cate in your organization's records for at least three years after receipt. If there are any questions regarding the                                                                                        |
| ements to remain approved per the American Psychological Association Approval of    | f Sponsors of Continuing Education for Psychologists: Policies and Procedures Manual August 2012. If you have                                                                                                  |
| s. Please do not hesitate to contact Sponsor Approval staff at 202-336-5991 option  | 1 or SEducation-CESAS@apa.org if you have any questions.                                                                                                    |
| Valid From Date                                                                     | Valid To Date                                                                                                    |
| 3/2015 2                                                                            | 32016 (3)                                                                                                    |
|                                                                                     |                                                                                                    |
|                                                                                     |                                                                                                    |
|                                                                                     |                                                                                                    |
|                                                                                     |                                                                                                    |
|                                                                                     |                                                                                                    |
|                                                                                     |                                                                                                    |
|                                                                                     | where the transmit of by the first index of the American Psychological Association Agaroval of<br>the Presse do not heatine to content Biometr Agaroval at # 4222-336-5991 option<br>Valid From Date<br>3.0015 |

#### **Payment Tab**

Payment and Invoicing - As part of creating an application, the system also creates a payment item that can be found under the Payments tab. You can pay via credit card online or submit checks, ACHs or Wire Transfers with the information provided. You can pay at any time regardless of the application status itself, and once payment is received this section will be updated.

- 1. Actions related to payment
- 2. Payment status
- 3. Payment amount
- 4. Date payment received
- 5. Payment reference number
- 6. Payment related to
- 7. View more detailed information about the payment/invoice and review your payment options

|                                              | nups://ce                                                        | saoas.apa.                                                | ng/cesaPayn                                                 | nents                                                                                                  |                                                                                                    |                                                                                                    | 4                                                                                                    |
|----------------------------------------------|------------------------------------------------------------------|-----------------------------------------------------------|-------------------------------------------------------------|----------------------------------------------------------------------------------------------------|----------------------------------------------------------------------------------------------------|----------------------------------------------------------------------------------------------------|----------------------------------------------------------------------------------------------------|
| iome info                                    | My Profile                                                       | Applications                                              | Annual Reports                                              | Certificates Payments                                                                                  | Logout                                                                                                    |                                                                                                    |                                                                                                    |
| CESA Pa                                      | iyments                                                          |                                                           |                                                             |                                                                                                    |                                                                                                    |                                                                                                    |                                                                                                    |
| Important n                                  | avment inform                                                    | nation                                                    |                                                             |                                                                                                    |                                                                                                    |                                                                                                    |                                                                                                    |
| PLEASE N                                     | OTE THAT A                                                       | PLICATION                                                 | S WILL NOT B                                                | E PROCESSED WITHOU                                                                                     | JT BOTH THE APPLICATION FULLY SU                                                                                                    | BMITTED AND THE PAYMENT REC                                                                                     | CEIVED BY THE DEADLINES SPECIFIED ON OUR WEBSITE.                                                            |
| Please confirm                               | that your applica                                                | tion status displa                                        | iys 'SUBMITTED' a                                           | ind ensure payment process refe                                                                        | ects 'completed' prior to the deadline date.                                                                                                    |                                                                                                    |                                                                                                    |
| Now do you is                                | ntend to pay?                                                    |                                                           |                                                             |                                                                                                    |                                                                                                    |                                                                                                    |                                                                                                    |
| All applicants                               | who will need a                                                  | n invoice prior                                           | to the submission                                           | of the application and paymen                                                                          | nt of the fees must                                                                                                    |                                                                                                    |                                                                                                    |
| 1. If paying<br>2. If paying<br>3. If paying | g by check, please<br>g by wire transfer,<br>g by credit card in | a navigate to the<br>please navigate<br>lease navigate to | payments page, cli<br>to the Payments p<br>the Payments pay | ck on View Payment Details on<br>age, print your invoice and conta<br>as to view your invoice and make | d scroll down to the <b>Payment Method</b> section. Select<br>ct the APA CESA team via email at SEducation-CES<br>an online payment. ** Please note if the acclucation | t Pay by Check and click Print Invoice. Mail t<br>AS@apa.org.<br>deadline has passed, you will also be asked to | he invoice and check to the address on the invoice.                                                          |
| Please note th                               | at you must first i                                              | egin the applicat                                         | ion process (click o                                        | on the application(s) you will be o                                                                    | ampleting) in order for the Invoice to populate for the                                                                                                    | correct amount for your organization. If you su                                                                 | bmit your application during the late fee timeframe, then you are also responsible for paying the additional |
| late fee by cre                              | dit card, or your a                                              | pplication will no                                        | be processed.                                               |                                                                                                    |                                                                                                    |                                                                                                    |                                                                                                    |
| Annual Ener-                                 |                                                                  |                                                           |                                                             |                                                                                                    |                                                                                                    |                                                                                                    |                                                                                                    |
| Automa Pors.                                 |                                                                  |                                                           |                                                             |                                                                                                    |                                                                                                    |                                                                                                    |                                                                                                    |
| Please note th                               | at the Annual Re                                                 | port and Annual I                                         | fee will be open for                                        | submission 60 days prior to you                                                                        | r deadline.                                                                                                    |                                                                                                    |                                                                                                    |
| Checks will be                               | accepted until tw                                                | o weeks prior to                                          | your aubmisaion de                                          | sadline (August or February 14, o                                                                      | depending upon your respective cycle). Payments m                                                                                                    | ide after that time must be made via credit card                                                                | t or ACH/wire transfer.                                                                                      |
| Link to Payr                                 | nant 1                                                           |                                                           | Status 2                                                    | Invoice Amount                                                                                         | Payment Received Date                                                                                                    | Reference Number 5                                                                                              | Source Application/Report                                                                                    |
| View Paymer                                  | nt Details                                                       |                                                           | New                                                         | \$485.00                                                                                               |                                                                                                    | CPID-002897                                                                                                    | Spring 2017 - Annual Fee                                                                                     |
|                                              | nt Details 7                                                     |                                                           | Paid                                                        | \$365.00                                                                                               | 2/11/2016 5:49 PM                                                                                                    | CPID-000734                                                                                                    | Spring 2016 - Application Fee (CESA & HSS)                                                                   |
| View Palymer                                 |                                                                  |                                                           | Paid                                                        | \$485,00                                                                                               | 8/27/2016 2:40 PM                                                                                                    | CPID-001750                                                                                                    | Spring 2018 - Approval Fee                                                                                   |
| View Paymer                                  | nt Detaits                                                       |                                                           |                                                             |                                                                                                    |                                                                                                    |                                                                                                    |                                                                                                    |
| View Paymer<br>View Paymer                   | nt Detaits                                                       |                                                           |                                                             |                                                                                                    |                                                                                                    |                                                                                                    |                                                                                                    |
| View Paymer                                  | nt Detaits                                                       |                                                           |                                                             |                                                                                                    |                                                                                                    |                                                                                                    |                                                                                                    |
| View Paymer                                  | nt Details                                                       |                                                           |                                                             |                                                                                                    |                                                                                                    |                                                                                                    |                                                                                                    |
| View Paymer                                  | nt Detaxis                                                       |                                                           |                                                             |                                                                                                    |                                                                                                    |                                                                                                    |                                                                                                    |
| View Paymer                                  | nt Details                                                       |                                                           |                                                             |                                                                                                    |                                                                                                    |                                                                                                    |                                                                                                    |
| View Paymer                                  | nt Details                                                       |                                                           |                                                             |                                                                                                    |                                                                                                    |                                                                                                    |                                                                                                    |
| View Paymer                                  | nt Details                                                       |                                                           |                                                             |                                                                                                    |                                                                                                    |                                                                                                    |                                                                                                    |
| View Paymer                                  | nt Details                                                       |                                                           |                                                             |                                                                                                    |                                                                                                    |                                                                                                    |                                                                                                    |
| View Paymer                                  | nt Details                                                       |                                                           |                                                             |                                                                                                    |                                                                                                    |                                                                                                    |                                                                                                    |

#### Logout Tab

Logout – Should you want to log out of the CESA OAS system, please navigate to the Logout tab, and then confirm your desire to logout by clicking on the link shown in the below screenshot.

- 1. You can easily access the link to the <u>CESA OAS</u> by saving this link to your Favorites.
- 2. Logout safely from the system

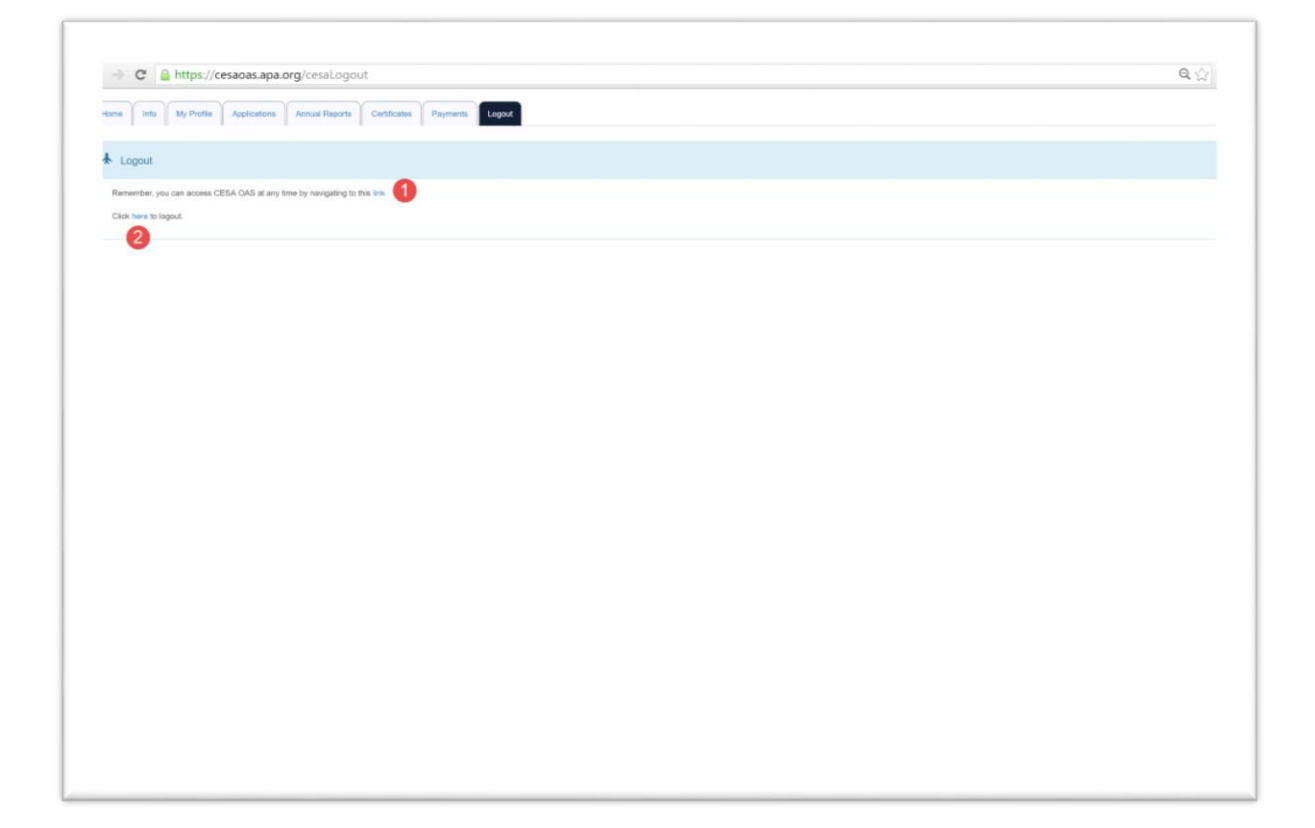